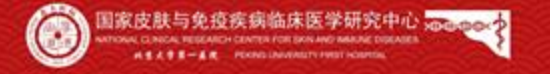

IENa W

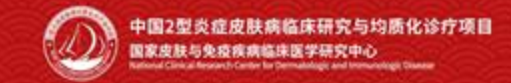

## 中国2型炎症皮肤病临床研究与均质化诊疗项目

## 皮炎湿疹专病队列—协作单位及区域医联体认证考核操作指南

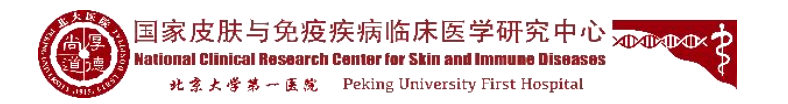

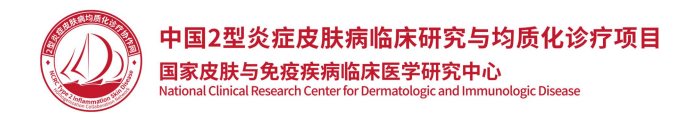

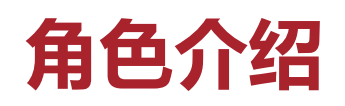

#### 一、分中心管理员

分中心管理员主要功能是授权提交认证资料人员。

#### 二、提交认证资料人员

提交认证资料人员主要功能是上传协作单位认证考核所需资料或医联体认证考核所需资料。

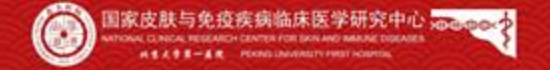

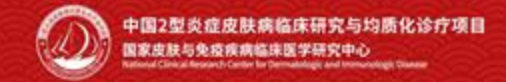

## 分中心管理员授权提交认证资料人员

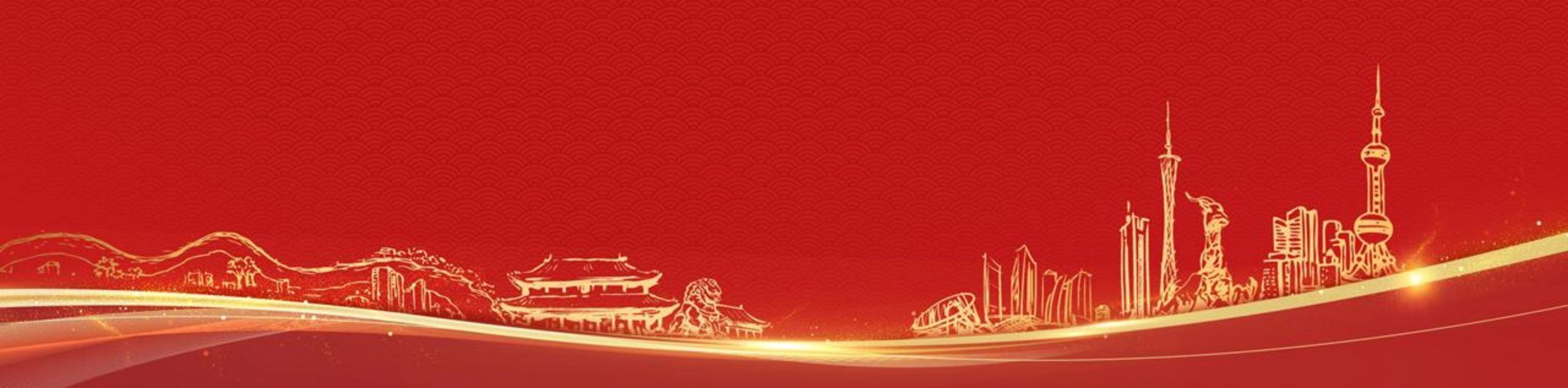

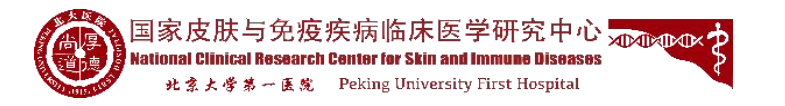

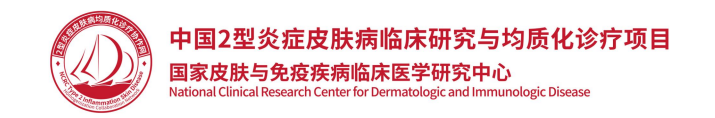

## 分中心管理员操作步骤

#### 一、登录平台

登录浏览器(推荐Chrome),输入网址: http://www.type2inflammation.cn/,点击"登录",输入分中心管理员账号密码之后登陆平台,点击"临床业务"—我的业务",点击业务名称【皮炎湿疹专病队列】,即可进入研究项目。

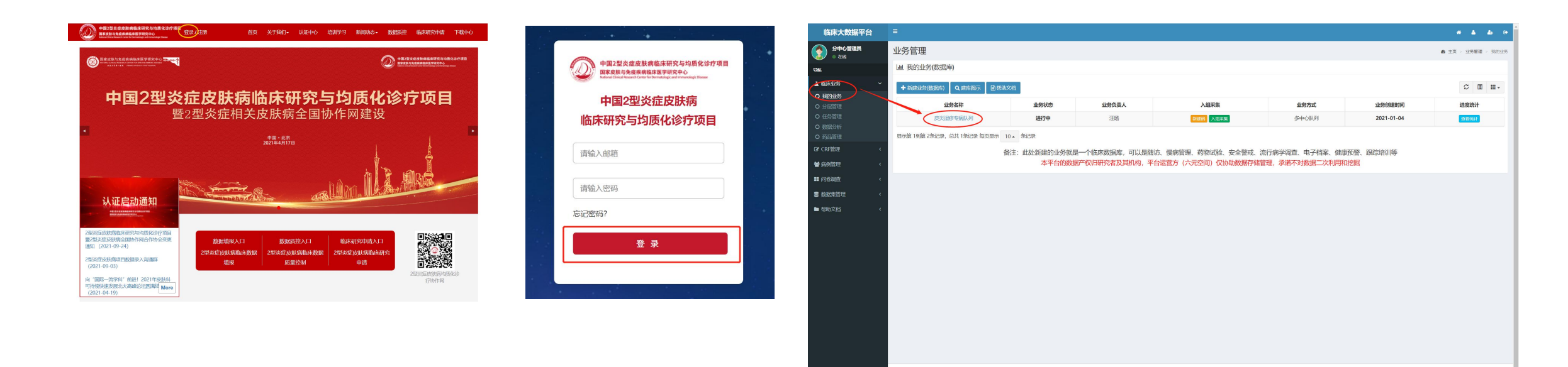

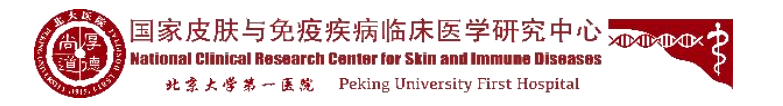

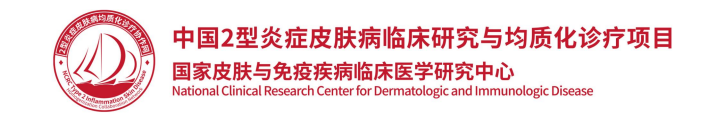

## 分中心管理员操作步骤

#### 二、授权分中心提交认证资料人员

**分中心管理员**进入研究项目之后<mark>(说明:若横向菜单栏中有【分中心管理】菜单页,则表示该账号为分中心管理员)</mark>,点 击【提交认证资料人员】按钮,进入分中心提交认证资料人员设置界面,点击【设置】按钮,在设置分中心提交认证资 料人员弹窗界面中选定人员之后,点击【选中】按钮即可将该人员设置为分中心提交认证资料人员。

#### 说明: 区域医联体认证考核的提交资料人员由牵头单位的分中心管理员进行设置

| 临床大数据平台                                    | =                 |            |       |      |       | * * * *            | 临床大数据平台                                    | =        |              |                         |                 | * * * *                   |
|--------------------------------------------|-------------------|------------|-------|------|-------|--------------------|--------------------------------------------|----------|--------------|-------------------------|-----------------|---------------------------|
| 分中心管理员<br>0 并线                             | 皮炎湿疹专病队列-业务详细     | 暗息         |       |      |       | ▲ 主页 > 业务管理 > 业务详简 | 分中心館理員<br>• 在155                           | 皮炎湿疹专病队列 | 刘——分中心提交认证资料 | 4人员                     |                 | ▲ 主贤 > 业务管理 > 分中6提交认证资料人员 |
| 944                                        | 基本信息 分中心管理        |            |       |      |       |                    | 1965                                       | 编号       | 分中心名称        | 分中心                     | 體交认证资料人员        | 現作                        |
| ▲ 临床业务 ~                                   |                   | 1          |       |      |       |                    | ▲ 临床业务 ~<br>O 現的业务                         | 1        | 北京大学         |                         |                 |                           |
| O 我的业务                                     | Q 进展动动T 警视交环建筑并入页 |            |       |      |       |                    | O 分层管理                                     |          |              |                         |                 | 1813                      |
| <ul> <li>O 分层管理</li> <li>O 任务管理</li> </ul> | 业务名称:             | 皮炎湿疹专病队列   | 业务状态: | 进行中  | 业务方式: | 多中心研究              | <ul> <li>O 任务管理</li> <li>O 数据分析</li> </ul> |          |              |                         |                 |                           |
| O 数据分析                                     | 业务类型:             | 治疗研究       | 预计总量: | 1000 | 实际总量: | 11501              | O 药品管理                                     |          |              |                         |                 |                           |
| O 药品管理                                     | 流程模式:             | 诊疗模式       |       |      |       |                    | 會成時管理 <                                    |          |              |                         |                 |                           |
| La CRF官理 《                                 | 疾病类型:             | 无          |       |      |       |                    |                                            |          |              |                         |                 |                           |
| 響 病例管理 《                                   | 业务目的与预期结果:        |            |       |      |       |                    | ● 数据集管理                                    |          |              |                         |                 |                           |
| ■ 回答响应                                     | 中心论理机构:           | 2021-01-04 |       |      |       |                    | ■ 帮助文档 〈                                   |          |              |                         |                 |                           |
| > 数据集管理 <                                  | Tradeway.         |            |       |      |       |                    |                                            |          |              |                         |                 |                           |
| ■ 帮助 <                                     | /JREAL-           | *DUE       |       |      |       |                    |                                            |          |              |                         |                 |                           |
|                                            |                   |            |       |      |       |                    | Martin Lathar we Za                        | _        |              |                         |                 |                           |
|                                            |                   |            |       |      |       |                    | 脑床大蚁振半宫                                    |          |              | 设置分中心提交认证资料人员           |                 | <br>* * * *               |
|                                            |                   |            |       |      |       |                    | ASSESSION OF CONTRACT                      | 皮炎湿疹专病队外 | 小——分中心提交认证资料 | +2                      |                 | ▲ 主页 · 业务管理 · 分中心提交以证资料人员 |
|                                            |                   |            |       |      |       |                    | 1046                                       | 編号       | 分中心名称        | 姓名:                     | ###:            | 19/1                      |
|                                            |                   |            |       |      |       |                    | ▲ 临床业务<br>○ 我的业务                           | 1        | 北京大学         | 1、根据姓名邮箱号               | 査询人员账号 ○ ■■ Q 前 |                           |
|                                            |                   |            |       |      |       |                    | O 分层管理                                     |          |              | 新用分中O强交从业资料人员:<br>邮箱 姓名 | 操作              | 12m                       |
|                                            |                   |            |       |      |       |                    | ○ 1159回理<br>○ 数据分析                         |          |              |                         |                 |                           |
|                                            |                   |            |       |      |       |                    | O 药量管理                                     |          |              | 可进人员:                   | ♡ Ⅲ Ⅲ           |                           |
|                                            |                   |            |       |      |       |                    | 會成約前班 <                                    |          |              | AFAG                    | 姓名 操作           |                           |
|                                            |                   |            |       |      |       |                    | 11 (D263)))); <                            |          |              | 236456@qq.com           | 研究员 2017        |                           |
|                                            |                   |            |       |      |       |                    | <ul> <li>########</li> </ul>               |          |              | 显示第1到第1条记录,总共1条         | 记录 2、点击"选中"按钮   |                           |
|                                            |                   |            |       |      |       |                    | ■ 帮助文档 <                                   |          |              |                         |                 |                           |

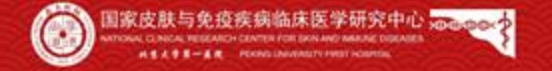

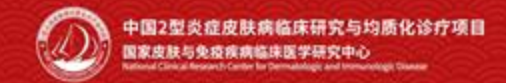

## 协作单位认证考核—提交认证资料人员上传所需资料

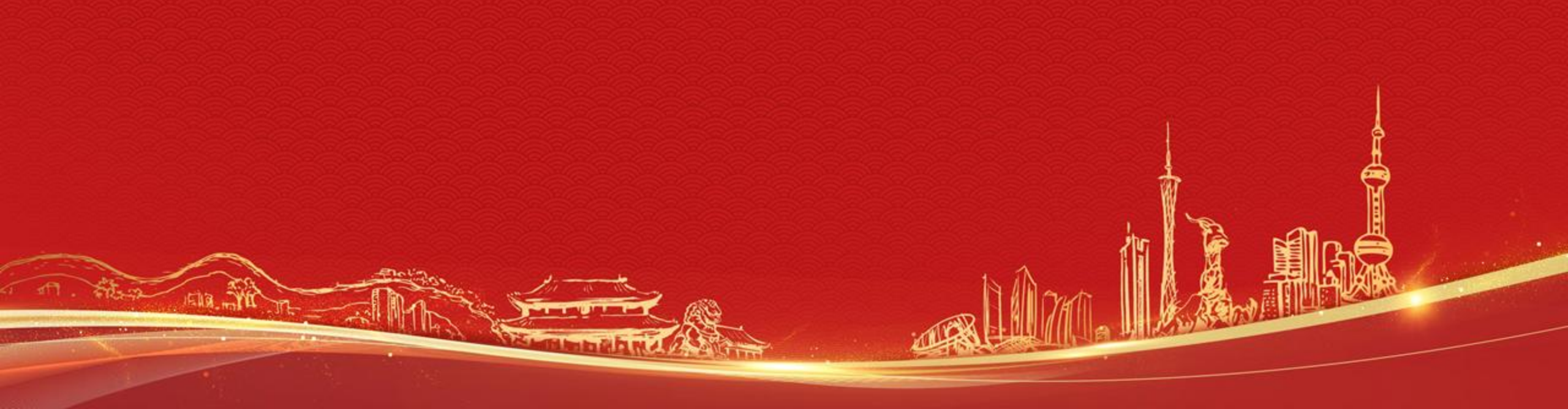

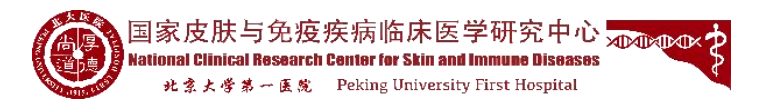

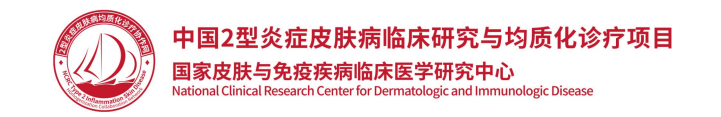

一、登录平台

登录浏览器(推荐Chrome),输入网址: http://www.type2inflammation.cn/,点击"登录",输入提交认证资料人员账号密码之后登陆平台,点击"临床业务"—我的业务",点击业务名称【皮炎湿疹专病队列】,即可进入研究项目。

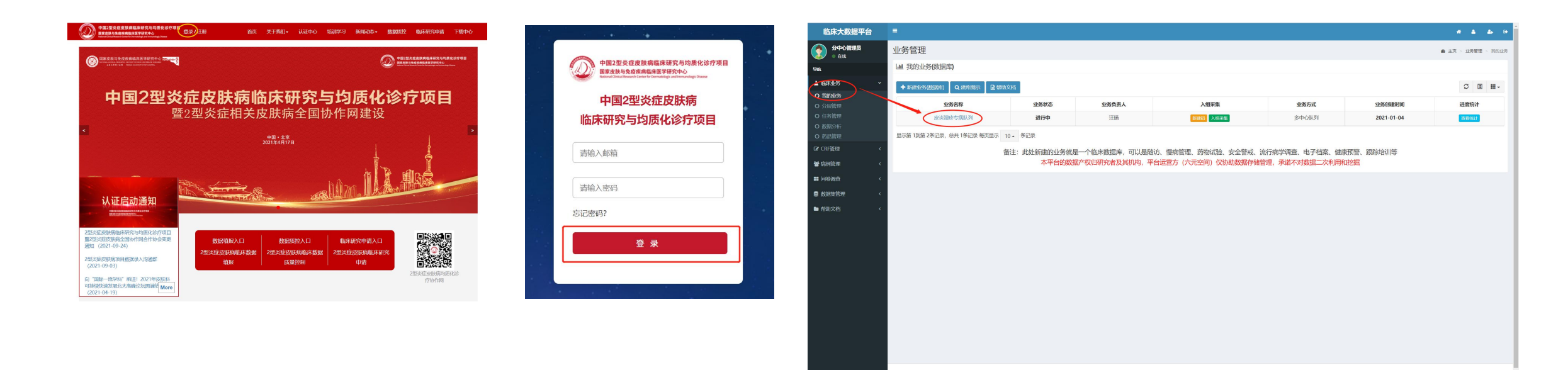

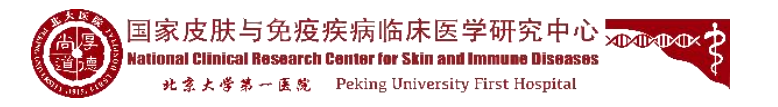

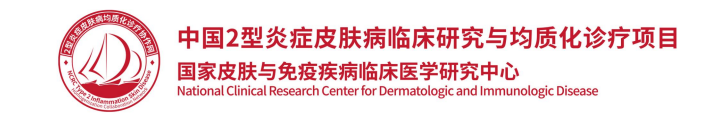

#### 二、上传协作单位认证考核所需资料

提交认证资料人员进入研究项目之后,点击【协作单位认证考核资料提交】按钮,进入协作单位认证考核界面。 如点击【2型炎症专业人员和门诊】按钮,点击【上传文件】按钮,选择需要上传的文件即可完成上传文件。按此操作 依次将其他考核条目的资料上传完成。

| 临床大数据平台                                    | =      |              |        |                       |          |      |      |      |       |      |       | 4 A A 9                   |
|--------------------------------------------|--------|--------------|--------|-----------------------|----------|------|------|------|-------|------|-------|---------------------------|
| ▲证资料提交员<br>● 在153                          | 皮炎湿疹   | 专病队列         | -业务详细  | 暗息                    |          |      |      |      |       |      |       | ▲ 主页 > 业务管理 > 业务管理 > 业务学信 |
| 导航                                         | 基本信息   | 分组设置         | 纳入排除   | 入组采集                  | 数据导出     | 相关资料 | 公开信息 | 标本管理 |       |      |       |                           |
| ▲ 临床业务 ~                                   | 1 1010 | 0 30001031   | RIMEMO | i i i Faktorija       | 205      |      |      |      |       |      |       | A forkultric              |
| O 我的业务                                     |        | of STransing |        | 97.62 9 (34.54) - (34 | <u> </u> |      |      |      |       |      |       |                           |
| <ul> <li>O 分展管理</li> <li>O 任务管理</li> </ul> | 业务名称:  |              |        | 皮炎湿疹                  | 病队列      |      |      |      | 业务状态: | 进行中  | 业务方式: | 多中心队列                     |
| O 数据分析                                     | 业务类型:  |              |        | 治疗研究                  |          |      |      |      | 预计总量: | 1000 | 实际总量: | 6229                      |
| ○ 药品管理                                     | 流程模式:  |              |        | 诊疗模式                  |          |      |      |      |       |      |       |                           |
| UF CRF管理 《                                 | 疾病类型:  |              |        | 无                     |          |      |      |      |       |      |       |                           |
| 警 病例管理 <                                   | 业务目的特  | 预测验表果:       |        |                       |          |      |      |      |       |      |       |                           |
| ■ 何裕调查 <                                   | 中心伦理机  | 1构:          |        |                       |          |      |      |      |       |      |       |                           |
| > 数据集管理 <                                  | 创建时间;  |              |        | 2021-01-              | 04       |      |      |      |       |      |       |                           |
| ■ 帮助 《                                     | 方案按定:  |              |        | 未锁定                   |          |      |      |      |       |      |       |                           |
|                                            |        |              |        |                       |          |      |      |      |       |      |       |                           |
|                                            |        |              |        |                       |          |      |      |      |       |      |       |                           |
|                                            |        |              |        |                       |          |      |      |      |       |      |       |                           |
|                                            |        |              |        |                       |          |      |      |      |       |      |       |                           |
|                                            |        |              |        |                       |          |      |      |      |       |      |       |                           |
|                                            |        |              |        |                       |          |      |      |      |       |      |       |                           |
|                                            |        |              |        |                       |          |      |      |      |       |      |       |                           |
|                                            |        |              |        |                       |          |      |      |      |       |      |       |                           |
|                                            |        |              |        |                       |          |      |      |      |       |      |       |                           |
|                                            |        |              |        |                       |          |      |      |      |       |      |       |                           |
|                                            |        |              |        |                       |          |      |      |      |       |      |       |                           |

| 临床大数据平台            | =                                        |                                                |      |                 |          | 5     |
|--------------------|------------------------------------------|------------------------------------------------|------|-----------------|----------|-------|
|                    | 协作单位认证考核                                 |                                                |      | <b>n</b> 3      | 页。 粉作单位  | 284.9 |
| 96                 | 中心建设考核 培训与数据库管理考核 诊疗能力考核                 |                                                |      |                 |          |       |
| ▲ 临床业务 ~<br>O 开的业务 | 2型头旋规范化诊疗管理团队 医药对2型头症规范化诊疗中心的支持 2型头症专业人员 |                                                |      |                 |          |       |
| ○ 分层管理<br>○ 45条管理  | 祭日                                       | 评分标准                                           | 具体数据 | 自动评分            | 操作       |       |
|                    | 皮炎/温修专业方向医生                              | 上传资料,每位医生10分,50分封顶(系统检测显否上传资料,如果上传到得50分)       |      | $\rightarrow$ ( | 1020     | )     |
|                    | 每周有特拉性皮炎为专业方向的皮肤科医生出诊                    | 现场抽查、上传证明材料,每半天10分,40分封顶(系统检测显否上传资料,如果上传时得40分) |      |                 | 上传文件     |       |
|                    | 医院药两能够正常开具生物制剂,能够顺利开展2型炎症生物制剂均分          | 医脱筋房没有生物制剂0分,有生物制剂50分(人工判定,由赛诺菲提供数据)           |      |                 |          |       |
| 會成的管理 <            | 显示第 1 到前 3 条记录,总共 3 条记录                  |                                                |      |                 |          |       |
| ■ 问卷调查 <           |                                          |                                                |      |                 |          |       |
| ■ 数据集管理 <          | ·                                        |                                                |      |                 |          |       |
| ■ ff#10.225 < <    | 882 83 83830.0                           |                                                |      |                 |          |       |
| 临床大数据平台            | -                                        |                                                |      |                 |          |       |
| 表人科的型从I交融<br>265 0 | 协作单位认证考核                                 |                                                |      |                 | ● 主页 > 約 | MER   |

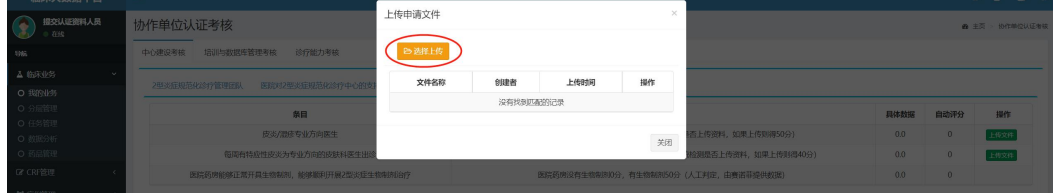

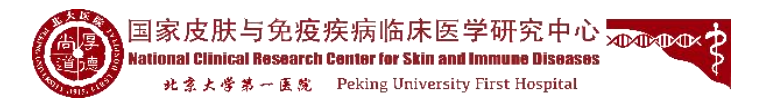

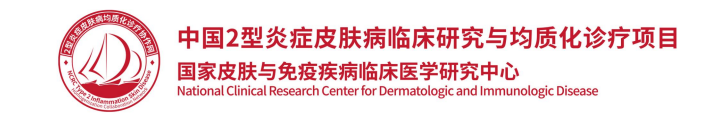

#### 三、预提交及正式提交

上传文件之后,可先点击界面下方【预提交】按钮,进行预提交,预提交后可查看得分信息。 若文件资料及得分信息确认无误后,可点击【提交】按钮进行正式提交。

说明: 【预提交】每间隔24小时内可以预提交一次;

说明: 【提交】认证期间仅限提交一次, 提交之后, 提交认证资料结束。

| 临床大数据平台                                                                                  |                                             |                     |       | * * * * | 临床大数据平台       |                        | 192 168 1 137-8048 W #             | 2.168.1.137-00888元         |      |      |               |  |
|------------------------------------------------------------------------------------------|---------------------------------------------|---------------------|-------|---------|---------------|------------------------|------------------------------------|----------------------------|------|------|---------------|--|
| ▲ 新聞<br>● 新聞                                                                             | 协作单位认证考核                                    |                     |       | 8       | 主页 > 协作单位认证考核 | (金) 建交认证资料人员<br>• 在14  | 协作单位认证考核                           | 成功                         |      |      | 主页 > 协作单位以证考核 |  |
| 96                                                                                       | 中心建设考核 培训与数据库管理考核 诊疗能力考核                    |                     |       |         |               | Gene<br>∆ Blackstrifts | 中心建设考核 培训与数据库管理考核 诊疗能力考核           |                            |      |      |               |  |
| ▲ 临床业务 ~                                                                                 | 2型志症療法化验疗管理闭肌 医院对2型志症规范化验疗中心的支持 2型志症专业人员和门诊 |                     |       |         |               | O BRINES               | 2世界近视范化的方管理团队 医院对2世界近视范化的行中心的支持 25 | BRE GELERIN'S              |      |      |               |  |
| <ul> <li>              • 我的业务          </li> <li>             • 任务管理         </li> </ul> | 48                                          | 707.7487946         | 04900 |         | 10.0-         | C# CRFIERE <           | 象目<br>皮肤科有料面以上行政联络的项目牵头人           | 研究标准<br>30分(所行通过审核的图片面积得分) | 具体数据 | 自动评分 | 御作            |  |
| GP CRF管理 〈                                                                               | 家目の非私有利効リト行政用名の16日本法人                       | 30公(近年海路付金校の座前面接得公) | 建体数据  | 目初刊分    | 1917          | 會成約當理 〈                | 物门联络员                              | 10分(所有通过申核的图成血液得分)         |      |      |               |  |
| 營病例管理 <                                                                                  | 安日期後日                                       | 10分 (所有通过审核的医院直接得分) |       |         |               | ** (96005 <            | 显示第 1 到第 2 条记录,总共 2 条记录            |                            |      |      |               |  |
| ■ 问卷调查 〈                                                                                 | 显示第 1 到第 2 条记录,总共 2 条记录                     |                     |       |         |               | ■ #800 (               |                                    |                            |      |      |               |  |
| 参数据集管理 <                                                                                 |                                             |                     |       |         |               |                        |                                    |                            |      |      | _             |  |
| ▶ 帮助 《                                                                                   |                                             |                     |       |         |               |                        | Kegos alos alostaciona             |                            |      |      | 1810          |  |
|                                                                                          | 1985.) 85.0 85.040.05.05                    |                     |       |         | 264           |                        |                                    |                            |      |      |               |  |
|                                                                                          |                                             |                     |       |         |               |                        |                                    |                            |      |      |               |  |
|                                                                                          |                                             |                     |       |         |               |                        |                                    |                            |      |      |               |  |
|                                                                                          |                                             |                     |       |         |               |                        |                                    |                            |      |      |               |  |

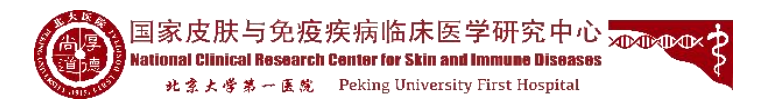

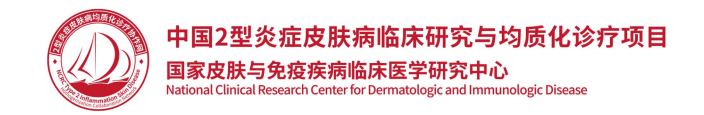

● 主页 > 物作单位认证

操作

### 协作单位认证考核—提交认证资料人员操作步骤

#### 四、查看得分信息

#### 预提交之后,可点击界面下方【查看提交信息】按钮,查看本次预提交的得分情况。

|                                       |                                         |                     |      |      | * * * *       | 临床大数据平台                                      |                                 |                                          |    | -          |
|---------------------------------------|-----------------------------------------|---------------------|------|------|---------------|----------------------------------------------|---------------------------------|------------------------------------------|----|------------|
| 协作单位                                  | 认证考核                                    |                     |      | 8    | 主页 > 协作单位认证考核 |                                              | 协作单位认证考核                        | 提交信息统计                                   |    | ×          |
| 中心建设考核                                | 4 培训与数据库管理考核 诊疗能力考核                     |                     |      |      |               | 96                                           | 中心建设考核 培训与数据库管理考核 诊疗能力考核        | 本次握交状态:                                  | 暂存 |            |
| <b>~</b> 2型炎症规                        | 图范化诊疗管理团队 医院对2型炎症规范化诊疗中心的支持 2型炎症专业人员和门诊 |                     |      |      |               | ▲ 临床业务 ~                                     | 2型发症规范化验疗管理团队 医院对2型炎症规范化验疗中心的支持 | 动作单位认证考核-中心建设考核:<br>2 协作单位认证考核-培训与数据库管理考 | 40 |            |
|                                       | 祭目                                      | 评分标准                | 具体数据 | 自动评分 | 操作            | <ul> <li>Addition</li> <li>C 任务管理</li> </ul> | *8                              | 核:<br>协作单位认证考核-诊疗能力考核:                   | 0  |            |
| <                                     | 皮肤科有科室以上行政职务的项目牵头人                      | 30分(所有通过审核的医院直接得分)  |      |      |               | GP CRF管理 《                                   | 皮肤科有科室以上行政职务的项目牵头人              |                                          |    | 直接得分)      |
| с.                                    | 专门联络员                                   | 10分 (所有通过审核的医院直接得分) |      |      |               | <b>曾</b> 病例管理 《                              | 专门联络员                           |                                          | 关闭 | 直接得分)<br>印 |
| < 显示第1 m                              | 到第 2 条记录,总共 2 条记录                       |                     |      |      |               | ■ 问卷调查                                       | 显示第19第2条记录,总共2条记录               |                                          |    |            |
| c                                     |                                         |                     |      |      |               | ■ 数据集管理 <                                    |                                 |                                          |    |            |
| · · · · · · · · · · · · · · · · · · · |                                         |                     |      |      |               | ■ 帮助 〈                                       |                                 |                                          |    |            |
|                                       |                                         |                     |      |      |               |                                              |                                 |                                          |    |            |
| 101232                                | 提交 查看提交信息 提交批次信息                        |                     |      |      | itite         |                                              | 预提交 提交 查看提交信息 提交批次信息            |                                          |    |            |
|                                       |                                         |                     |      |      | _             |                                              |                                 |                                          |    |            |
|                                       |                                         |                     |      |      |               |                                              |                                 |                                          |    |            |
|                                       |                                         |                     |      |      |               |                                              |                                 |                                          |    |            |
|                                       |                                         |                     |      |      |               |                                              |                                 |                                          |    |            |
|                                       |                                         |                     |      |      |               |                                              |                                 |                                          |    |            |
|                                       |                                         |                     |      |      |               |                                              |                                 |                                          |    |            |
|                                       |                                         |                     |      |      |               |                                              |                                 |                                          |    |            |
|                                       |                                         |                     |      |      |               |                                              |                                 |                                          |    |            |
|                                       |                                         |                     |      |      |               |                                              |                                 |                                          |    |            |
|                                       |                                         |                     |      |      |               |                                              |                                 |                                          |    |            |
|                                       |                                         |                     |      |      |               |                                              |                                 |                                          |    |            |
|                                       |                                         |                     |      |      |               |                                              |                                 |                                          |    |            |
|                                       |                                         |                     |      |      |               |                                              |                                 |                                          |    |            |
|                                       |                                         |                     |      |      |               |                                              |                                 |                                          |    |            |

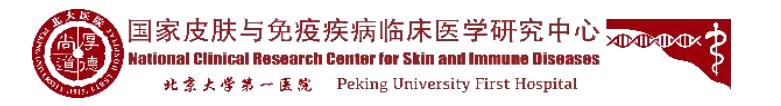

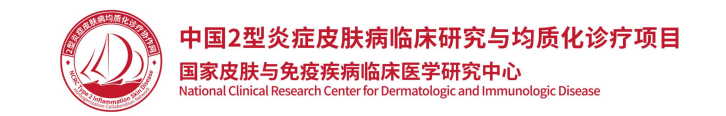

#### 五、查看批次信息

点击界面下方【提交批次信息】按钮,查看批次信息情况,如批次提交开始时间、批次提交结束时间、考核合格分数要 求等信息。

| and the second second sec |                                                                               |                                          |      |      |               |
|----------------------------------------------------------------------------------------------------|-------------------------------------------------------------------------------|------------------------------------------|------|------|---------------|
| 临床大数据平台<br>                                                                                                    |                                                                               |                                          |      |      | * * * *       |
| 指交认证资料人员   455                                                                                                    | 协作单位认证考核                                                                      |                                          |      |      | 主页 > 物作单位认证考核 |
|                                                                                                    | 中心建设考核 培训与数据库管理考核 诊疗能力考核                                                      |                                          |      |      |               |
| ▲ 临床业务 ~                                                                                                    |                                                                               |                                          |      |      |               |
|                                                                                                    | A TEMERAL DRAWN I DRAWN A TEMERAL DRAWN I TO I DRAWN A TEMERAL A TEM CARRIENT |                                          |      |      |               |
| CPTCRF管理 〈                                                                                                    | 条目                                                                            | 评分标准                                     | 具体数据 | 自动评分 | 操作            |
|                                                                                                    | 因很料有料型以上行4级易倍的项目单头人<br>在门路络局                                                  | 30分(所有通过単板的医院直接得分)<br>10分(所有通过車板的医院直接得分) |      |      |               |
| 回送渡南 〈                                                                                                    |                                                                               | 1993 URBACKSTROUGHURD (1993)             |      |      |               |
| 故泥集筋理    <                                                                                                    | modian i segan a precime, apor a precime                                      |                                          |      |      |               |
| ■ 帮助 く                                                                                                    |                                                                               |                                          |      |      |               |
|                                                                                                    |                                                                               |                                          |      |      | _             |
|                                                                                                    | 预提交 提交 提交际次信息                                                                 |                                          |      |      | 35H           |
|                                                                                                    |                                                                               |                                          |      |      |               |
|                                                                                                    |                                                                               |                                          |      |      |               |
|                                                                                                    |                                                                               |                                          |      |      |               |
|                                                                                                    |                                                                               |                                          |      |      |               |
|                                                                                                    |                                                                               |                                          |      |      |               |
|                                                                                                    |                                                                               |                                          |      |      |               |
|                                                                                                    |                                                                               |                                          |      |      |               |
|                                                                                                    |                                                                               |                                          |      |      |               |
|                                                                                                    |                                                                               |                                          |      |      |               |
|                                                                                                    |                                                                               |                                          |      |      |               |
|                                                                                                    |                                                                               |                                          |      |      |               |

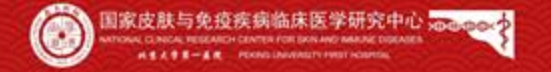

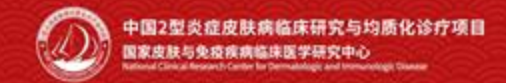

## 区域医联体认证考核—提交认证资料人员上传所需资料

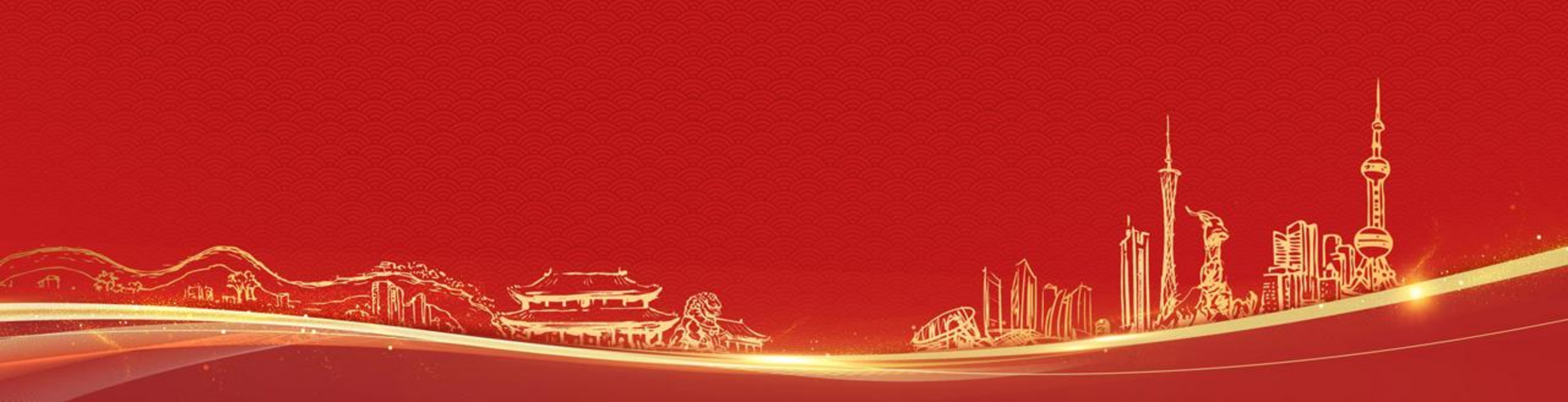

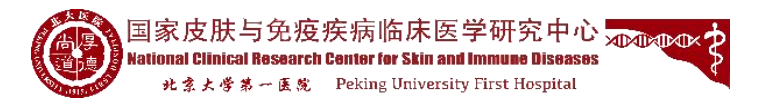

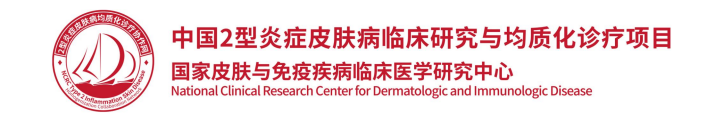

一、登录平台

登录浏览器(推荐Chrome),输入网址: http://www.type2inflammation.cn/,点击"登录",输入提交认证资料人员账号密码之后登陆平台,点击"临床业务"—我的业务",点击业务名称【皮炎湿疹专病队列】,即可进入研究项目。

#### 说明: 区域医联体认证考核须由牵头单位的提交认证资料人员进行操作

|                                                                        | 证中心 培训学习 新闻动态。数据规控 临床研究中语 下数中心                                                                                                    |                                                                                     | 临床大数据平台                                    | =               |                   |                    |                                            |                                          |                                |                               | # & & P                   |
|------------------------------------------------------------------------|----------------------------------------------------------------------------------------------------|-------------------------------------------------------------------------------------|--------------------------------------------|-----------------|-------------------|--------------------|--------------------------------------------|------------------------------------------|--------------------------------|-------------------------------|---------------------------|
|                                                                        | • • • • • • • • • • • • • • • • • • •                                                                                                    |                                                                                     | 分中心管理员<br>• 在85                            | 业务管理            |                   |                    |                                            |                                          |                                |                               | <b>的</b> 主页 > 业务管理 > 我的业务 |
|                                                                        | W HARMAN AND THE AND THE AND T | 中国2型炎症皮肤病临床研究与均质化诊疗项目<br>国家皮质与免疫疾病临床等于研究中心<br>Historial Chemister and Provide State | -<br>66                                    | 山 我的业务(数据库)     |                   |                    |                                            |                                          |                                |                               |                           |
| <b>山田2到火点中吐点收点研</b>                                                    | 肉片均度化冷点药口                                                                                                    |                                                                                     |                                            | +新建业务(数据件) Q    | 3.建作图示 图 帮助文档     |                    |                                            |                                          |                                |                               | ♡ Ⅲ Ⅲ -                   |
|                                                                        | 为习习烦化诊疗以日                                                                                                    | 中国2型炎症皮肤病                                                                           | O 分层管理                                     | 业务名称            | 称                 | 业务状态               | 业务负责人                                      | 入組采集                                     | 业务方式                           | 业务创建时间                        | 进度统计                      |
| 查2空灭征怕天反肤病主                                                            | :国际IF网建设                                                                                                    | 临床研究与均质化诊疗项目                                                                        | <ul> <li>O 任务管理</li> <li>O 数据分析</li> </ul> | 皮炎副修专用          | 前队列               | 进行中                | 汪晞                                         | 和政府 人坦平集                                 | 多中心队列                          | 2021-01-04                    | (前期的)计                    |
| <<br>中国・北京<br>2021年4月17日                                               |                                                                                                    |                                                                                     | O 药品管理                                     | 显示第 1到第 2条记录,总共 | t1条记录 每页显示 10 · 务 | 亲记录                |                                            |                                          |                                |                               |                           |
|                                                                        |                                                                                                    | 请输入邮箱                                                                               | 【♂ CRF管理 < 餐 结例管理 <                        |                 | 备注: 」             | 此处新建的业务就;<br>本平台的数 | 是一个临床数据库,可以是限<br>据产权归研究者及其机构, <sup>3</sup> | 逝访、慢病管理、药物试验、安全警戒、<br>平台运营方(六元空间)仅协助数据存储 | 流行病学调查、电子档案、健<br>管理,承诺不对数据二次利用 | 康预警、跟踪培训等<br><mark>和挖掘</mark> |                           |
|                                                                        |                                                                                                    |                                                                                     | ■ 问卷调查 <                                   |                 |                   |                    |                                            |                                          |                                |                               |                           |
| 计证户动通知                                                                 | CARLENCE, ILA, Sama Marteria                                                                                                    | 请输入密码                                                                               | ■ 数据集管理 <                                  |                 |                   |                    |                                            |                                          |                                |                               |                           |
|                                                                        |                                                                                                    | 忘记密码?                                                                               | ■ 帮助文档 <                                   |                 |                   |                    |                                            |                                          |                                |                               |                           |
| 2星级症要耗病菌体研究与地质化综行项目                                                    |                                                                                                    |                                                                                     |                                            |                 |                   |                    |                                            |                                          |                                |                               |                           |
| 重定型实现发展增强的作用合作研究设则数据填报入口数据质控入门<br>通知(2021-09-24)。 2型实症皮肤病临床数据 2型实症皮肤病临 | ↓□                                                                                                    | 登录                                                                                  |                                            |                 |                   |                    |                                            |                                          |                                |                               |                           |
| 2型次症皮肤病項目数振录入沟通群<br>(2021-09-03) 填股 质量控制                               | • • • • • • • • • • • • • • • • • • •                                                                                                    |                                                                                     |                                            |                 |                   |                    |                                            |                                          |                                |                               |                           |
| 向"国际一选学科"的进行2021年发进科<br>可持续快速发展北大海峡论坛图满相<br>More                       | 211600年7880時9389代458<br>行わ作同                                                                                                    |                                                                                     |                                            |                 |                   |                    |                                            |                                          |                                |                               |                           |
| (2021-04-19)                                                           |                                                                                                    |                                                                                     |                                            |                 |                   |                    |                                            |                                          |                                |                               |                           |
|                                                                        |                                                                                                    |                                                                                     |                                            |                 |                   |                    |                                            |                                          |                                |                               |                           |
|                                                                        |                                                                                                    |                                                                                     |                                            |                 |                   |                    |                                            |                                          |                                |                               |                           |
|                                                                        |                                                                                                    |                                                                                     |                                            |                 |                   |                    |                                            |                                          |                                |                               |                           |

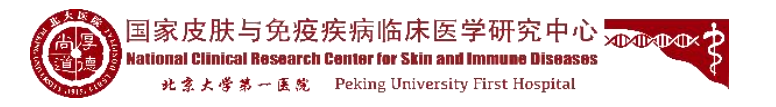

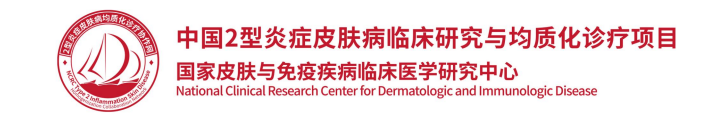

#### 二、上传区域医联体认证考核所需资料

提交认证资料人员进入研究项目之后,点击【医联体认证考核资料提交】按钮,进入医联体认证考核界面。 如点击【医院对2型炎症专病医联体的支持】按钮,点击【上传文件】按钮,选择需要上传的文件即可完成上传文件。 按此操作依次将其他考核条目的资料上传完成。

|                                                                                                    |                                  |                   |       |      |       |                    | 顺序入数据平台                                                                                                    |                                                                              |                       |                |
|----------------------------------------------------------------------------------------------------|----------------------------------|-------------------|-------|------|-------|--------------------|----------------------------------------------------------------------------------------------------|------------------------------------------------------------------------------|-----------------------|----------------|
|                                                                                                    |                                  |                   |       |      |       |                    | 委会 新大学 (1995) (1995) ( | 医联体认证考核                                                                      |                       | ▲ 主页 · 图形体以逐步的 |
| 临床大数据平台                                                                                                    |                                  |                   |       |      |       | # & & @            | 94                                                                                                    | 医联体成尺中心建设基本条件 参病医联体合作模式 交流知道训 受业能力及讨疗水平(牵头伸位)                                |                       |                |
| 武法 (1998)     武法 (1998)     武法 (1998) | 皮炎湿疹专病队列-业务详细                    | 田信息               |       |      |       | 由 主页 > 业务管理 > 业务详有 | ▲ 临床业结 ~<br>○ 我的耻持                                                                                                    | 医院142世纪王专纲医我481支持 受益成员派的人民人类论                                                |                       |                |
| 1986                                                                                                    | 基本信息                             |                   |       |      |       |                    | O 分层就理                                                                                                    | 泉日                                                                           | 评分标准 具体数据 自动产         | 研分 操作          |
| ▲ 临床业务 ~                                                                                                    |                                  |                   |       |      |       |                    | <ul> <li>○ 任時管理</li> <li>○ 数据分析</li> </ul>                                                                                                    | 图所有案领导理解Z型达定专用图取体建设的意义、为图取体建设和发展提供人力、物力、协调等行政支持,并签订图积关诉函                     | 每个联盟成员2分,20分时顶 1.0 20 | J 162#         |
| O 我的业务                                                                                                    | C THERMELL C BALL-HARANCE - ROOM | MEX BOMANESECTION |       |      |       |                    | O 药品管理                                                                                                    | 题示辅 1 到第 1 条记录,总共 1 条记录                                                      |                       |                |
| <ul> <li>O 分层管理</li> <li>O 仟务管理</li> </ul>                                                                                                    | 业务名称:                            | 皮炎湿疹专病队列          | 业务状态: | 进行中  | 业务方式: | 多中心研究              | AN SCHOLENE C                                                                                                    |                                                                              |                       |                |
|                                                                                                    | 业务类型:                            | 治疗研究              | 预计总量: | 1000 | 实际总量: | 11501              | <ul> <li>一 回答调查</li> <li></li> </ul>                                                                                                    |                                                                              |                       |                |
| O 药品管理                                                                                                    | 流程模式:                            | 诊疗模式              |       |      |       |                    | ■ 帮助 《                                                                                                    | <b>新聞会 認久</b> 認久的な                                                           |                       | ise            |
| La CRF指理 〈                                                                                                    | 疾病类型:                            | 无                 |       |      |       |                    |                                                                                                    |                                                                              |                       |                |
| 管场的管理                                                                                                    | 业务目的与预期结果:                       |                   |       |      |       |                    |                                                                                                    |                                                                              |                       |                |
| > 自時得回                                                                                                    | 中心化增制构                           | 2021.01.04        |       |      |       |                    |                                                                                                    |                                                                              |                       |                |
| > 数据集管理 <                                                                                                    | ())200-314).                     | ±48th             |       |      |       |                    |                                                                                                    |                                                                              |                       |                |
| ■ 帮助                                                                                                    | YI BREDUCE .                     | *BHE              |       |      |       |                    |                                                                                                    |                                                                              |                       |                |
|                                                                                                    |                                  |                   |       |      |       |                    |                                                                                                    |                                                                              |                       |                |
|                                                                                                    |                                  |                   |       |      |       |                    | 临床大数据平台                                                                                                    |                                                                              |                       | 8 A A 9        |
|                                                                                                    |                                  |                   |       |      |       |                    |                                                                                                    | 医铁体认证考核<br>Exhister-calastan seesing SMIIR                                   |                       | 10 · NEGIVERS  |
|                                                                                                    |                                  |                   |       |      |       |                    | A 15393055 ~                                                                                                    | 國际均2型《建立集成取供的支持 联盟组织的形态及国际建设 文件名称 會變者 上代时间 操作                                |                       |                |
|                                                                                                    |                                  |                   |       |      |       |                    | <ul> <li>O BAR9839</li> <li>O 分后管理</li> <li>O 任本管理</li> </ul>                                                                                                    | miniprogram, (s 2023-01-12 11:23:26 18 202                                   | 评分标准 具体数据 自动评分        | 10/15          |
|                                                                                                    |                                  |                   |       |      |       |                    | O 11353947                                                                                                    | 國民科學院時間第2世紀的考察局部將本書合於<br>型方面(1913年1月1日)。<br>型方面(1913年1月1日)<br>一個日(1913年1月1日) | 每个联盟成员2分,20分封顶 1.0 20 |                |
|                                                                                                    |                                  |                   |       |      |       |                    | O 然品就理<br>CP CRF管理 《                                                                                                    | 显示第19第1系记录。总共1系记录<br>2011                                                    |                       |                |
|                                                                                                    |                                  |                   |       |      |       |                    | 會 质例管理                                                                                                    |                                                                              |                       |                |
|                                                                                                    |                                  |                   |       |      |       |                    | ## 问报调查 <                                                                                                    | 1982 BX BXBXCE                                                               |                       | 1860           |

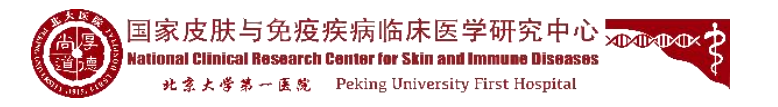

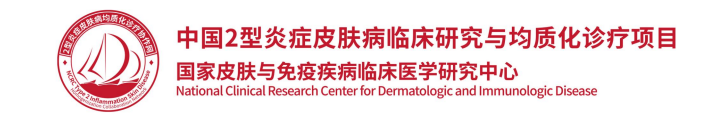

#### 三、预提交及正式提交

上传文件之后,可先点击界面下方【预提交】按钮,进行预提交,预提交后可查看得分信息。 若文件资料及得分信息确认无误后,可点击【提交】按钮进行正式提交。

说明: 【预提交】每间隔24小时内可以预提交一次;

说明: 【提交】认证期间仅限提交一次, 提交之后, 提交认证资料结束。

| 临床大数据平台                                   |                                                          |                |      |      | * * * *               | 临床大数据平台                                                                 |                                                           |                |
|-------------------------------------------|----------------------------------------------------------|----------------|------|------|-----------------------|-------------------------------------------------------------------------|-----------------------------------------------------------|----------------|
| · 描交资料人员<br>• 在84                         | 医联体认证考核                                                  |                |      | đ    | <b>命</b> 主页 > 医联体认证等标 | ● 在15 世纪                                                                | 医联体认证考核                                                   | ▲ 主页 > 医联体认证导线 |
| 96                                        | 医眼体成员中心建设基本条件 专属图测体合作模式 交流及培训 专业能力及诊疗水平(毫头单位)            |                |      |      |                       | 1966                                                                    | 医原件或因中心建设基本条件 专家医原体合件模式 交流以培训 专业能力及诊疗水平(图头单位)             |                |
| ▲ 临床业务 ~                                  | 医抗时之型失差专病距离补结的支持 联盟加热资源成为组队建设                            |                |      |      |                       | ▲ 临床业务                                                                  | 医肠外2型头疽与病医原体的为神 医胆碱使用医胆碱使成                                |                |
| <ul> <li>の分层管理</li> <li>の が反常理</li> </ul> | 条目                                                       | 评分标准           | 具体数据 | 自动评分 | 操作                    | <ul> <li>分层管理</li> <li>一、一、一、一、一、一、一、一、一、一、一、一、一、一、一、一、一、一、一、</li></ul> | 魚目 评分标准 具体数据 自动                                           | f分 操作          |
|                                           | 医院科室领导理解2型设造专项医联体建设的意义,为医联体建设和发展提供人力、物力、协调等行政支持,并签订医院杀诺函 | 每个联盟成员2分,20分封顶 | 1.0  | 20   | 土极文件                  | <ul> <li>O 任务管理</li> <li>O 数据分析</li> </ul>                              | 联网科室的目标和2世近星专用原则化和250家以,为原则代建设和发展现色人力。做力,协调等行政支持,并至订图统净准确 | 上传文件           |
|                                           | 显示第 1 到第 1 象记录,总共 1 象记录                                  |                |      |      |                       | O 药品管理                                                                  | 回示器 1 到旗 1 % 记录,总共 1 条记录                                  |                |
|                                           |                                                          |                |      |      |                       | GF CRF管理                                                                |                                                           |                |
| 營病的管理 <                                   |                                                          |                |      |      |                       | <b>譽</b> 病例管理                                                           |                                                           |                |
| ■ 向裕淵査                                    |                                                          |                |      |      | avitat                | <b>22</b> 问卷调查                                                          |                                                           | 56             |
| ▶ 帮助 〈                                    |                                                          |                |      |      |                       | ■ 帮助                                                                    |                                                           | 22104          |
|                                           |                                                          |                |      |      |                       |                                                                         |                                                           |                |
|                                           |                                                          |                |      |      |                       |                                                                         |                                                           |                |
|                                           |                                                          |                |      |      |                       |                                                                         |                                                           |                |
|                                           |                                                          |                |      |      |                       |                                                                         |                                                           |                |
|                                           |                                                          |                |      |      |                       |                                                                         |                                                           |                |
|                                           |                                                          |                |      |      |                       |                                                                         |                                                           |                |
|                                           |                                                          |                |      |      |                       |                                                                         |                                                           |                |
|                                           |                                                          |                |      |      |                       |                                                                         |                                                           |                |
|                                           |                                                          |                |      |      |                       |                                                                         |                                                           |                |
|                                           |                                                          |                |      |      |                       |                                                                         |                                                           |                |
|                                           |                                                          |                |      |      |                       |                                                                         |                                                           |                |

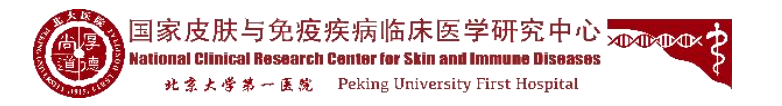

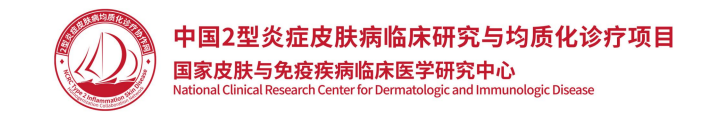

#### 四、查看得分信息

#### 预提交之后,可点击界面下方【查看提交信息】按钮,查看本次预提交的得分情况。

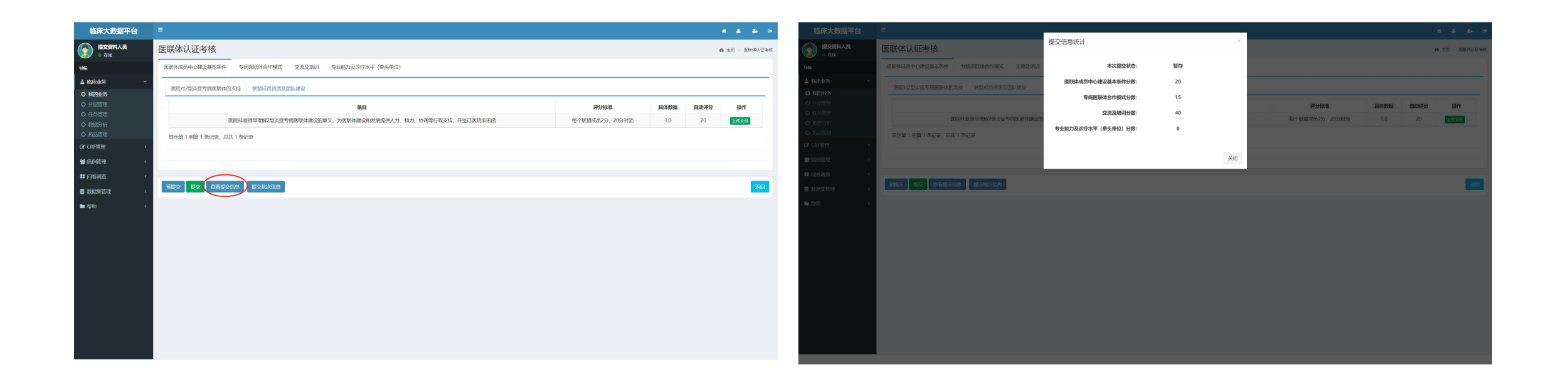

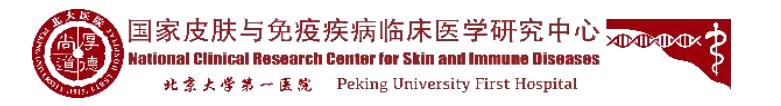

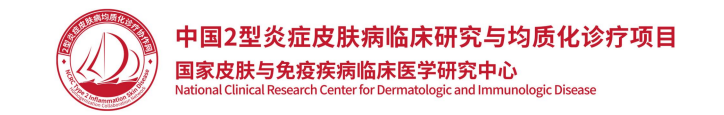

#### 五、查看批次信息

点击界面下方【提交批次信息】按钮,查看批次信息情况,如批次提交开始时间、批次提交结束时间、考核合格分数要 求等信息。

| 临床大数据平台          | =                                                                                                    |                |      |      | * * * *        | 临床大数据平台                                    | =                                       |                      |            |    |                       |               |          | A & A A        |
|------------------|----------------------------------------------------------------------------------------------------|----------------|------|------|----------------|--------------------------------------------|-----------------------------------------|----------------------|------------|----|-----------------------|---------------|----------|----------------|
| · 在15            | 医联体认证考核                                                                                                    |                |      | ø    | B 主页 > 医粉体以淀粉核 | 提交资料人员<br>● 在55                            | 医联体认证考核                                 | 批次信息情况               |            | ×  |                       |               | 6        | 主页 - 医取体认证考核   |
| 98               | 医联体成员中心建设基本条件 专病医联体合作模式 交流及培训 专业能力及诊疗水平(承头单位)                                                                                                    |                |      |      |                | ew.                                        | 医联体成员中心建设基本条件 与病医联体合作模式 交流及培训           | 批次名称:                | 1232131    |    |                       |               |          |                |
| ▲ 临床业务 ~         |                                                                                                    |                |      |      |                | ▲ 临床业务 ~                                   | 医院划2型设行专家医路线的支持 医细胞后端因及闭肌端设             | 据次状态:                | 进行认证资料提交   |    |                       |               |          |                |
| O 我的业务           | PONLATE AND PART AND PART |                |      |      |                | ○ 我的业务                                     |                                         | 批次提交开始时间:            | 2022-12-27 |    |                       |               | l anna l |                |
| O 元法高速<br>O 任务管理 |                                                                                                    | 深分标准           | 具体数据 | 自动评分 | 操作             | O 任务管理                                     | <b>家店社会协会种能力型火行会成金融社场(201</b>           | 批次提交结束时间:            | 2023-01-29 |    | 评分标准<br>每个时时成员2公 20公司 | 具体数据<br>5 1.0 | 目动汗分     |                |
| O 数据分析           | 选制科量很可加购不应改正写构起软件通过的需义,为选材件通过和规模使化人儿、物儿、协调等行政又持,并全占选制可有函                                                                                                    | 每个联盟成员2分,20分担员 | 1.0  | 20   | 上版文件           | <ul> <li>O 数据分析</li> <li>O 药品管理</li> </ul> |                                         | 医联体成员中心建设基本条件合格分数:   | 160        |    |                       |               |          | all the second |
| GF CRF管理 <       | 国示策1到第1条记录,总共1条记录                                                                                                    |                |      |      |                | GF CRF管理 《                                 | andren i aden i skilate, knot i skilate | 专病医联体合作模式合格分数:       | 70         |    |                       |               |          |                |
| <b>警</b> 病例管理 <  |                                                                                                    |                |      |      |                | <b>曾</b> 病的管理 <                            |                                         | 交流及培训合格分数:           | 100        |    |                       |               |          | _              |
| ■ 问卷调查 〈         |                                                                                                    |                |      |      |                | III 问始现在 <                                 |                                         | 专业能力及诊疗水平 (牵头单位) 合格分 | 200        |    |                       |               |          |                |
| ■ 数据集管理 く        | 预度交 经交 查看很交流的 经交租次信息                                                                                                    |                |      |      | 120            | ● 数据集管理                                    | 预建交 提交 查看提交信息 提交批次信息                    | 80.                  |            |    |                       |               |          | 返回             |
| • # ##助 <        |                                                                                                    |                |      |      |                | ■ 帮助 く                                     |                                         |                      |            | 关闭 |                       |               |          |                |
|                  |                                                                                                    |                |      |      |                |                                            |                                         |                      |            |    |                       |               |          |                |
|                  |                                                                                                    |                |      |      |                |                                            |                                         |                      |            |    |                       |               |          |                |
|                  |                                                                                                    |                |      |      |                |                                            |                                         |                      |            |    |                       |               |          |                |
|                  |                                                                                                    |                |      |      |                |                                            |                                         |                      |            |    |                       |               |          |                |
|                  |                                                                                                    |                |      |      |                |                                            |                                         |                      |            |    |                       |               |          |                |
|                  |                                                                                                    |                |      |      |                |                                            |                                         |                      |            |    |                       |               |          |                |
|                  |                                                                                                    |                |      |      |                |                                            |                                         |                      |            |    |                       |               |          |                |
|                  |                                                                                                    |                |      |      |                |                                            |                                         |                      |            |    |                       |               |          |                |
|                  |                                                                                                    |                |      |      |                |                                            |                                         |                      |            |    |                       |               |          |                |
|                  |                                                                                                    |                |      |      |                |                                            |                                         |                      |            |    |                       |               |          |                |

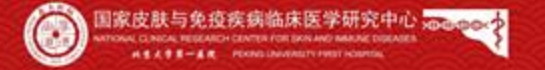

Isla .................

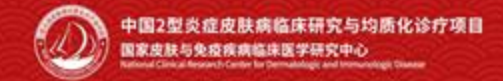

# 感谢聆听!

STATES AND INCOME.

Man Bar Barre